## 【入學獎學金申請系統】—學生操作手冊

 請至本校「入學獎學金申請系統」(網址: <u>https://acadmis.nkust.edu.tw/Account/Login</u>), 輸入帳號(學號)、密碼(同 校務系統密碼)進行登入。

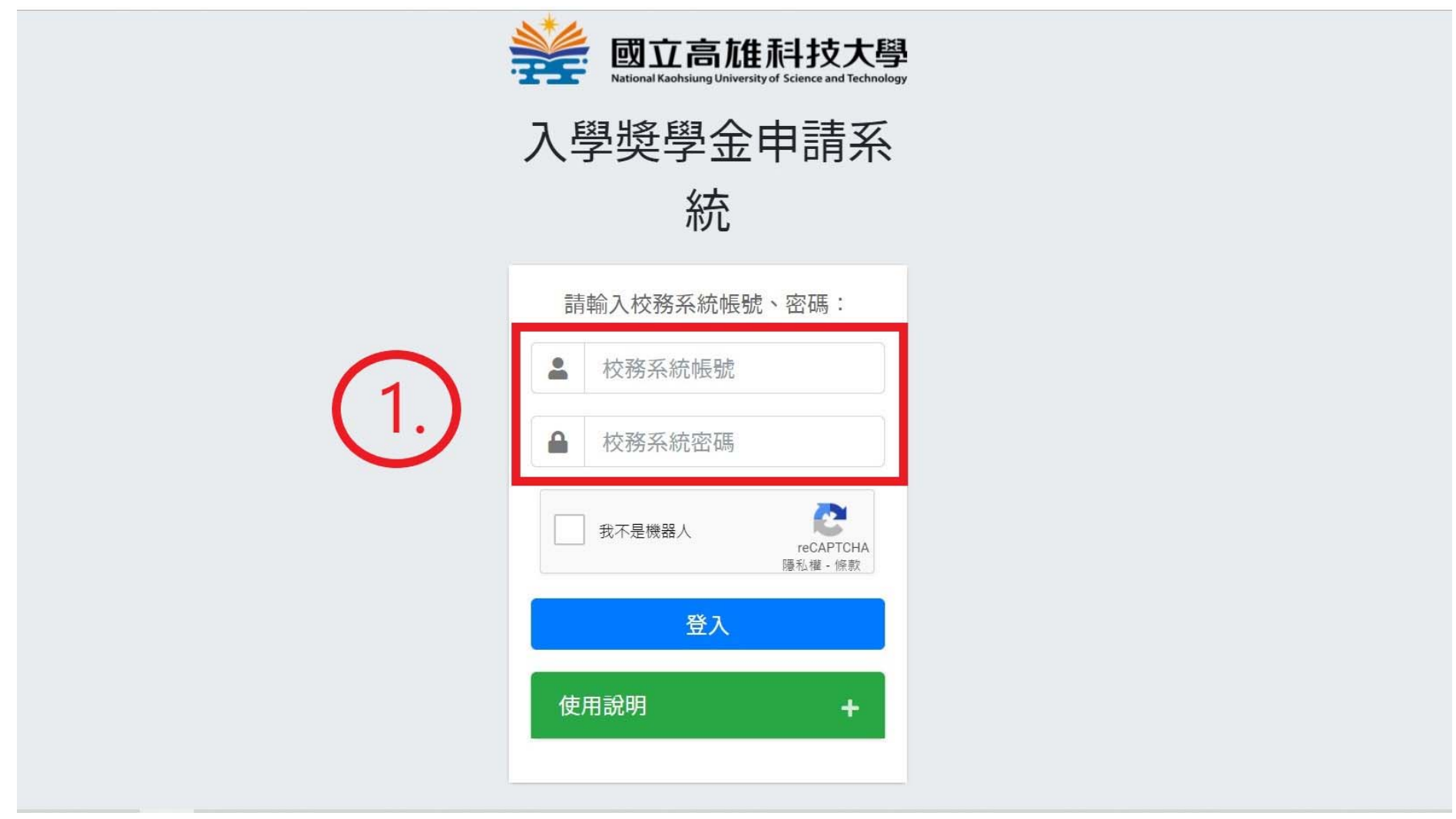

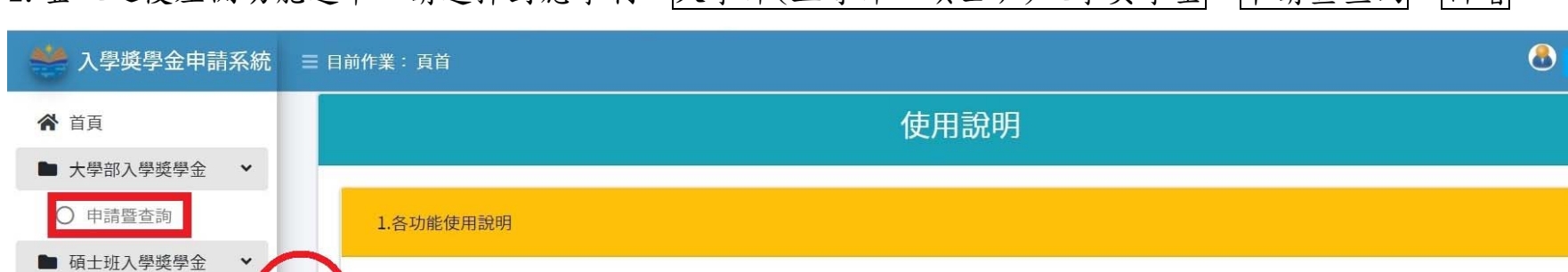

• 瀏覽器請使用 Microsoft Edge / Mozilla FireFox / Google Chrome, 請勿使用IE

2

2.各功能聯絡窗口

○入學獎學金申請:教務處景先生【分機31116】

○ 申請暨查詢

○ 申請暨查詢

五專部入學獎學金 ~

2. 登入之後左側功能選單,請選擇對應學制:大學部(五專部、碩士班)入學獎學金→申請暨查詢→新增。

| * | ☰ 目前作業:大學 | 8        |      |       |           |
|---|-----------|----------|------|-------|-----------|
| Â |           |          |      |       | (2) [+新増] |
|   | 管理        | 申請單號     | 案件主旨 |       | 申遭時間 申請狀態 |
|   |           |          |      | 無相關資料 | ×         |
| • | H 4 0     | ▶ ▶ 10 ▼ | 筆每頁  |       | 無相關資料 🖸   |
|   |           |          |      |       |           |
|   |           |          |      |       |           |
|   |           |          |      |       |           |

3. 依序填寫申請資料→報考類別或群組→入學管道→銀行/郵局名稱→帳號→帳號戶名→統測成績或學測成績

| 入學獎學金                                 |                 |           |            | □ × | 入學獎學金          |                                         |    |         |    | ×   |
|---------------------------------------|-----------------|-----------|------------|-----|----------------|-----------------------------------------|----|---------|----|-----|
| 大學部入學獎學金 申請單【單號:Bas20210902120601944】 |                 |           |            | -   | 統測成績(讀讀宮原始分    | (2)                                     |    |         |    | ^   |
| 申請學年期                                 | 110 學年 第 1 學期   | 申請日期      | 2021-09-02 |     |                |                                         |    |         |    |     |
| 校區                                    | 建工校區            | 部別學制      | 日間部四技      |     | D D Z          |                                         | ,  | 英文      | •  |     |
| 系所研級                                  | _               | 在學狀況      | 在學         |     | 數學 5           | .) :                                    | ;  | 專業科目(一) | ÷  |     |
| 23.771.74.PM                          |                 |           |            |     | 專業科目(二)        | :                                       | ,  |         |    |     |
| 學號                                    |                 | 姓名        |            |     | 學測成績 (請填寫級分)   |                                         |    |         |    |     |
| 手機                                    |                 | 學生信箱      |            | •   | 國文組公           |                                         |    | 林会组合    |    |     |
| 報考類別或群組                               | . (4            | 4.)       |            |     | 四又級方           |                                         | •  | 英文献力    | •  | - 1 |
| 1 82 67 24                            |                 |           |            |     | 數學級分           | \$                                      |    | 社會級分    | \$ | - 1 |
| 入學官迫                                  | ○ 毀選入學 ○ 聯合壹記分發 | (其已 現寫具已習 | 言迫名梢       |     | 自然級分           | ( ) ( ) ( ) ( ) ( ) ( ) ( ) ( ) ( ) ( ) | :  |         |    | - 1 |
| 銀行/郵局名稱                               | •               | 帳號        | 必填         |     | 上傳附件 ※附件格式pdf、 | jpg ` png                               |    |         |    |     |
| 帳號戶名                                  | 必填              |           |            |     | 統測(學測)成績單影本    | 上傳統測成績單影本                               | 瀏覽 |         |    |     |
| 統測成績(請填寫原始分數)                         |                 |           |            |     | 4 存摺封面影本       | 上傳存摺封面影本                                | 瀏覽 |         |    |     |

4.上傳證明文件電子檔,按下儲存→送出申請,即完成線上申請作業。

| 業:大學部2 | 入學獎學金                                                                                                    |                |          |            |  |  | × |       |  |
|--------|----------------------------------------------------------------------------------------------------|----------------|----------|------------|--|--|---|-------|--|
|        | 自然級分                                                                                                    |                | •        |            |  |  | * |       |  |
|        | 上傳附件 ※附件格式pdf、jpg、png                                                                                                   |                |          |            |  |  |   |       |  |
|        | 統測(學測)成績單影本                                                                                                    | 上傳統測成績單影本      | 瀏覽       |            |  |  |   |       |  |
| 0 >    | 存摺封面影本                                                                                                    | 上傳存摺封面影本       | 瀏覽       | (6.)       |  |  |   |       |  |
|        | 註冊繳費證明                                                                                                    | 上傳註冊繳費證明       | 瀏覽       |            |  |  |   |       |  |
|        | 備註:使用家長帳號申請獎                                                                                                    | 學金的同學 · 請提供家長與 | 同學身分證正反面 | 影本·以利匯款作業。 |  |  |   |       |  |
|        | 其它附件(無則免附)                                                                                                    |                | 瀏覽       |            |  |  |   |       |  |
|        | 其它附件(無則免附)                                                                                                    |                | 瀏覽       |            |  |  |   |       |  |
|        | <ul> <li>※送出申請前請確認資料・送出申請後不完更改真料。</li> <li>● 儲存</li> <li>◆送出申請</li> <li>●返回</li> </ul>                                  |                |          |            |  |  |   |       |  |
| 》國立高雄科 | Copyright © 國立高雄科技大學 版權所有 ※本個人資料僅供校務運作及查詢之用 · 台端利用個人 Powered by AdminLTI<br>資料時 · 請留意遵守個人資料保護法之相關規定 · 避免有違反個人資料保護法之情事 。 |                |          |            |  |  |   | 保護法之「 |  |